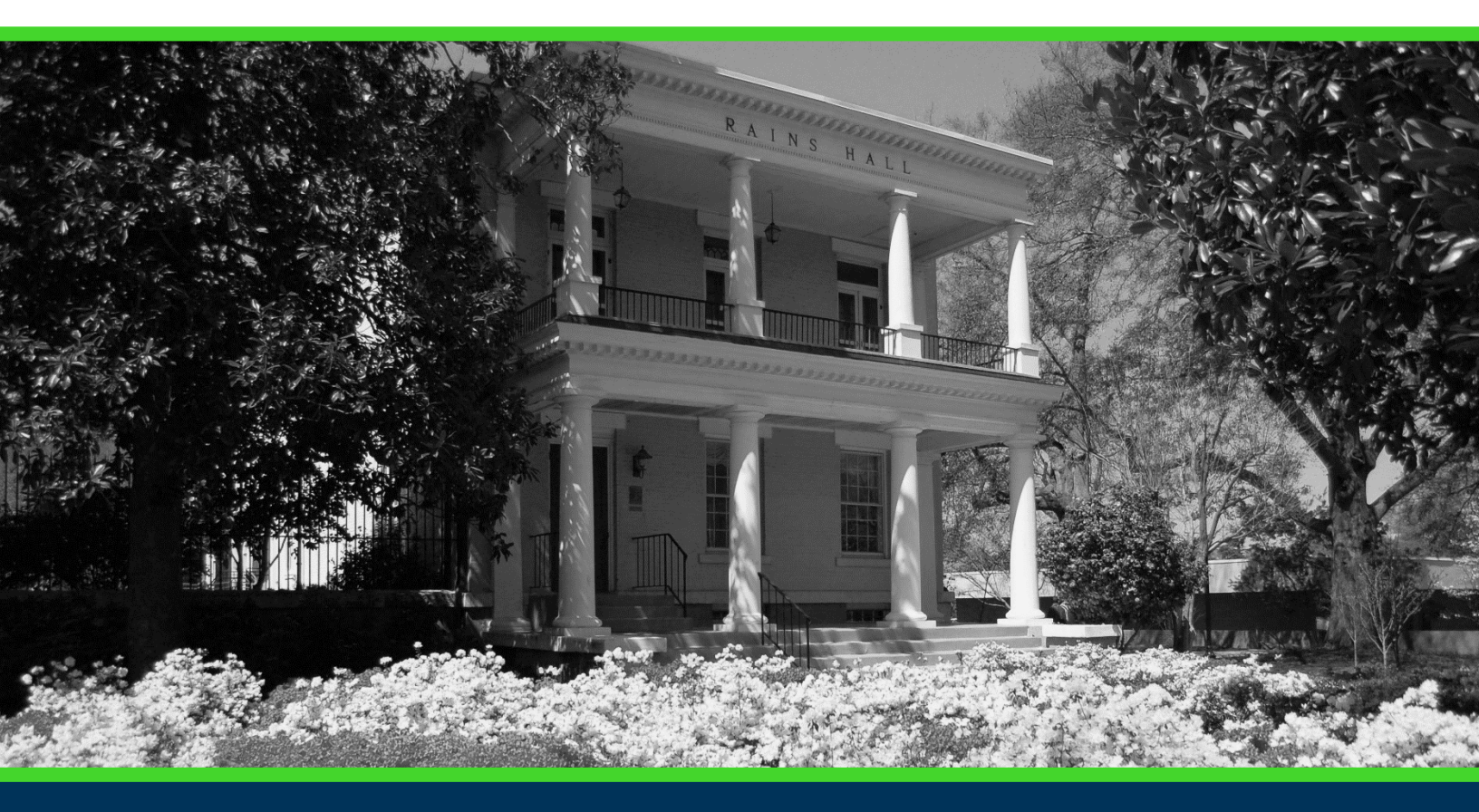

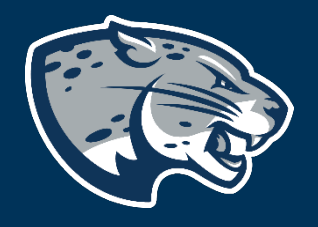

## OFFICE OF THE REGISTRAR USER INSTRUCTIONS

## **TABLE OF CONTENTS**

| PROCESS      | 2 |
|--------------|---|
| INSTRUCTIONS | 2 |
| CONTACT      | 5 |

## PROCESS

These instructions are used to assist students in navigating through POUNCE to look up classes.

### **INSTRUCTIONS**

Login to https://pounce.augusta.edu.
Select "Student".

Personal Information Update addresses, contact information or marital status; rev Student

Register, View your academic records.

Financial Aid Apply for Financial Aid, review status and loans.

Student Account Click here to pay acceptance deposits, housing deposits, pay

Parking Registration & Permit Payment Choose a permit and pay for your permit here each semeste

View Your Accepted Promissory Note

NelNet Payment Plan Portal

3. Select "Registration". Student

Registration

Check your registration status, class schedule an

Student Records View your holds, grades, transcripts

Financial Aid Apply for Financial Aid, review status and loans

JagTrax for Students Use JagTrax to track your degree progress.

Notice: You will be prompted to log into JagTrax v

Enrollment Certification Obtain enrollment certification and more at the N

Request CeCredential Recent graduates may connect to CeCredential T

4. Select "LOOK UP CLASSES".

### Concise Course Schedule

Current Schedule

### Look Up Classes

Pay Your Bill / View Student Account / Set up eRefund Deposit Information Click here to pay your bill, view your student account, and set up your eRefund deposit information

Registration, Add or Drop Classes

Registration Status

Schedule Planner

Schedule Planner Registration Cart

Select Term

Student Detail Schedule

Week at a Glance

Withdrawal Information

## 5. Select a term or date range to look up classes for that period and click "Submit".

### Select Term or Date Range

| Search b | ov Term |           |
|----------|---------|-----------|
| None     | ,       | ~         |
| OR       |         |           |
| Search b | ov Date | Range ( I |
| From:    | y Dute  | nunge (1  |
| Submit   | Reset   |           |

6. Select the "Subject" and click "Course Search".

### Look Up Classes

Use the selection options to search the class sc

| Subject: | Accounting                     |   |
|----------|--------------------------------|---|
|          | Admin Foundations              |   |
|          | Admin New Student              |   |
|          | Advanced General Dentistry     |   |
|          | Allied Health Science          |   |
|          | Anatomy                        |   |
|          | Anesthesiology                 |   |
|          | Anthropology                   |   |
|          | Biology                        |   |
|          | Biomedical Bioclinical Seminar | - |

Course Search Advanced Search

7. A list of available courses will appear. Click "View Sections" to see each section.

Look Up Classes

| Fall 2021  |                             |               |
|------------|-----------------------------|---------------|
| Accounting |                             |               |
| 2101       | Prin of Acct I              | View Sections |
| 2102       | Prin of Acct II             | View Sections |
| 3311       | Intermediate Accounting I   | View Sections |
| 3312       | Intermediate Accounting II  | View Sections |
| 3313       | Intermediate Accounting III | View Sections |
| 3321       | Cost Accounting             | View Sections |
| 3331       | Fed. Income Taxation        | View Sections |

8. All course sections appear. You can click the box under "Select" and click "Register" to register for the course or you can add it to a worksheet.

#### Look Up Classes

927091393 Shannon R. Hink Fall 2021 May 19, 2021 02:50 pm

### ${igoplus}$ Click on the highlighted CRN for section details.

Please check the catalog to view course restriction information. Some sections are by permission of the instructor/department only. Please see the department for permission to register for those courses.

 $f{*}$  Information is subject to change without notice.

To register for classes, check the box in front of the CRN (C identifies a closed class) and click Register or Add to Worksheet.

#### Browse for Textbooks

| Sectio     | ons Found           |      |                         |      |                      |     |    |       |           |           |           |                                       |                          |          |                                                  |
|------------|---------------------|------|-------------------------|------|----------------------|-----|----|-------|-----------|-----------|-----------|---------------------------------------|--------------------------|----------|--------------------------------------------------|
| Accounting |                     |      |                         |      |                      |     |    |       |           |           |           |                                       |                          |          |                                                  |
| Selec      | t CRN Subj Crse See | : Cm | Cred Title              | Days | Time                 | Car | Ac | t Ren | WL<br>Cap | WL<br>Act | WL<br>Rem | Instructor                            | Date<br>( <u>MM/DD</u> ) | Location | Attribute                                        |
|            | 13087 ACCT 2101 A   | SC   | 3.000 Prin of<br>Acct I | MW   | 01:00 pm-02:15<br>pm | 44  | 1  | 43    | 15        | 0         | 15        | Walter C Etterlee ( <u>P</u> )        | 08/11-12/09              | AH       | Core Area F and Plagiarism<br>prevention is used |
| )          | 13088 ACCT 2101 B   | SC   | 3.000 Prin of<br>Acct I | TR   | 08:30 am-09:45<br>am | 44  | 0  | 44    | 15        | 0         | 15        | Robyn Knutson<br>Verdery ( <u>P</u> ) | 08/11-12/09              | AH       | Core Area F and Plagiarism<br>prevention is used |
| )          | 13089 ACCT 2101 C   | SC   | 3.000 Prin of<br>Acct I | TR   | 04:00 pm-05:15<br>pm | 40  | 0  | 40    | 15        | 0         | 15        | Michael T Dugan ( <u>P</u> )          | 08/11-12/09              | AH       | Core Area F and Plagiarism<br>prevention is used |
| Regis      | ter Add to WorkShee | t N  | ew Search               |      |                      |     |    |       |           |           |           |                                       |                          |          |                                                  |

### CONTACT

If you have any additional questions, please contact our office at **registrar@augusta.edu.**